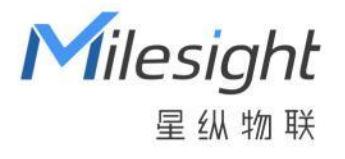

# 智能水浸传感器

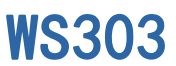

用户手册

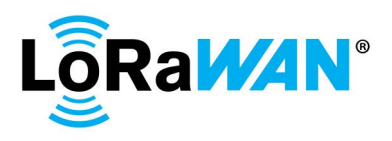

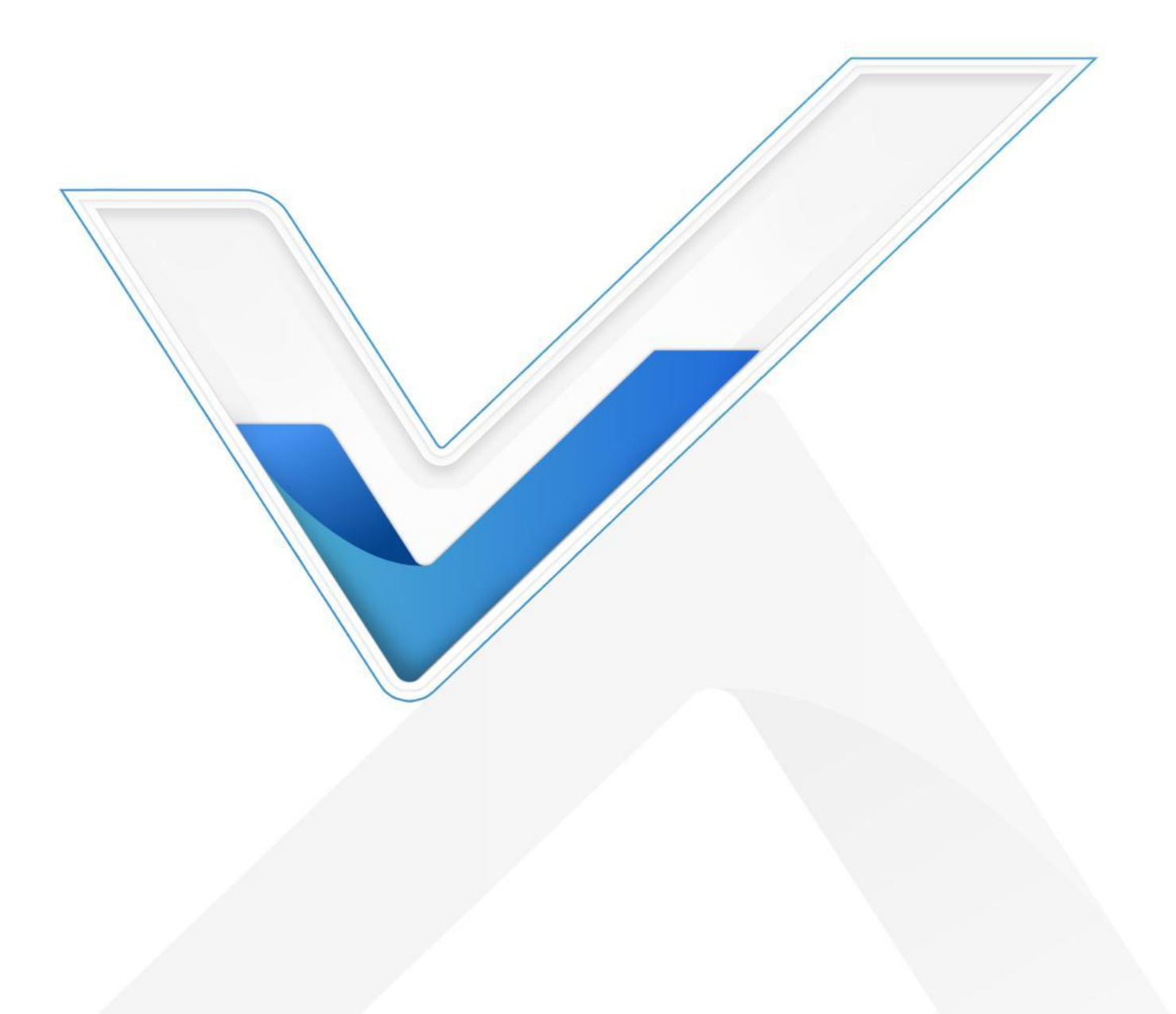

## 安全须知

Milesight

- 为保护产品并确保安全操作,请遵守本使用手册。如果产品使用不当或者不按手册要求使用,本 公司概不负责。
- ✤ 严禁改装本产品。
- ◆ 请勿将产品放置在不符合工作温度、湿度等条件的环境中使用,远离冷源、热源和明火。
- ◆ 拆卸外壳时请勿遗漏内部的电子元件。
- ◆ 请勿使产品受到外部撞击或震动。
- ✤ 请勿将产品电池装反,否则可能导致产品烧坏。
- ◆ 为了您的设备安全,请及时修改设备默认密码(123456)。

## 产品符合性声明

WS303 符合 CE, FCC 和 RoHS 的基本要求和其他相关规定。

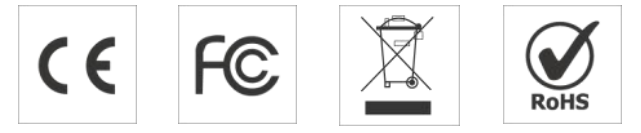

版权所有© 2011-2023 星纵物联 保留所有权利。

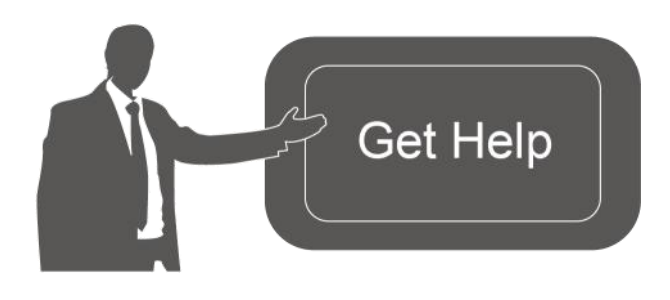

如需帮助,请联系 星纵物联技术支持: 邮箱: contact@milesight.com 电话: 0592-5023060 传真: 0592-5023065 地址: 厦门市集美区软件园三期 C09 栋

## 文档修订记录

| 日期       | 版本   | 描述  |
|----------|------|-----|
| 2023.4.4 | V1.0 | 第一版 |

|   | 1   |
|---|-----|
|   | 212 |
| - | ~   |

| —  | 产品简介4                            |
|----|----------------------------------|
|    | 1.1 产品介绍4                        |
|    | 1.2 产品亮点4                        |
| 二、 | 产品结构4                            |
|    | 2.1 包装清单4                        |
|    | 2.2 外观概览                         |
|    | 2.3 产品尺寸5                        |
|    | 2.4 电源按钮5                        |
| 三、 | 产品供电6                            |
| 四、 | 产品配置6                            |
|    | 4.1 NFC 配置6                      |
|    | 4.2 LoRaWAN <sup>®</sup> 基本配置7   |
|    | 4.2.1 LoRaWAN <sup>®</sup> 基本参数7 |
|    | 4.2.2 LoRaWAN <sup>®</sup> 通信频段9 |
|    | 4.3 基本设置10                       |
|    | 4.4 警报设置11                       |
|    | 4.5 Milesight D2D 设置11           |
|    | 4.6 维护12                         |
|    | 4.6.1 升级12                       |
|    | 4.6.2 备份13                       |
|    | 4.6.3 重置14                       |
| 五、 | 产品安装14                           |
| 六、 | 通信协议14                           |
|    | 61 设备信息 15                       |
|    | 0.1 反田口心                         |
|    | 6.2 传感器数据                        |

# 一、产品简介

Milesight

## 1.1 产品介绍

星纵物联 WS303 是一款小巧耐用的一体式智能水浸传感器,利用液体导电性原理,通过电极检测漏水情况。一旦发生漏水,WS303 将立即触发本地蜂鸣器报警,并及时告警到平台端。

WS303 基于 LoRa<sup>®</sup>无线技术,支持标准 LoRaWAN<sup>®</sup>组网通信,具有通信距离远,功耗低等特点。产品内置一颗 590 毫安时纽扣电池供电,续航可达 3 年以上。此外,WS303 支持与星纵物联 LoRaWAN<sup>®</sup>网关及星纵云平台结合,实现远程数据监控和管理。WS303 具备 IP67 高防护等级,坚 固耐用且不失美观时尚,可广泛应用于精密机房、博物馆、图书馆、档案馆等场景的漏水检测。

## 1.2 产品亮点

- 高灵敏检测:水位超 0.5mm 即可触发报警,快速准确地感知漏水情况
- 双重报警:支持本地蜂鸣器报警和远程报警,帮助及早发现险情并处理
- 一体式结构:检测探头与机身呈一体式结构,结构紧凑且无多余线缆,即装即用
- 外观设计精巧:外壳采用弧形设计,坚固耐用圆润小巧,不仅防摔防碾压,还可避免被宠物叼走
- 防护等级高:防护等级高达 IP67, 且主板喷涂三防漆,能够有效防潮,适用各种恶劣环境
- 电池寿命长:使用1颗590毫安时纽扣电池,续航可达3年以上
- 灵活安装:使用 3M 胶贴即可将设备轻松固定在地面或靠墙安装
- D2D 快速联动:支持通过星纵物联 Milesight D2D 协议实现设备间无网关直接通信,可快速联动相关装置,如关闭水阀门并切断周边电路
- 简单易用: 支持手机 NFC 快速配置
- 兼容性好:兼容标准 LoRaWAN<sup>®</sup>网关和第三方网络服务器平台,支持自组网
- 管理一体化:快速对接星纵物联 LoRaWAN<sup>®</sup>网关和星纵云平台,无需额外配置

# 二、产品结构

#### 2.1 包装清单

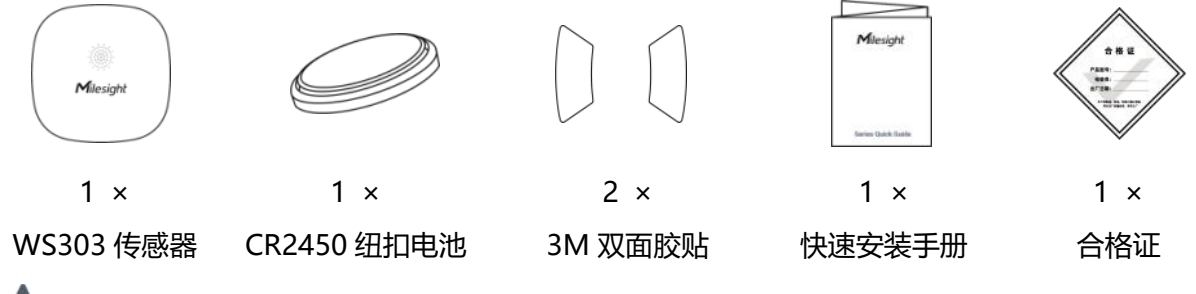

\Lambda 如果上述物品存在损坏或遗失的情况,请及时联系您的代理或销售代表。

# 2.2 外观概览

Milesight

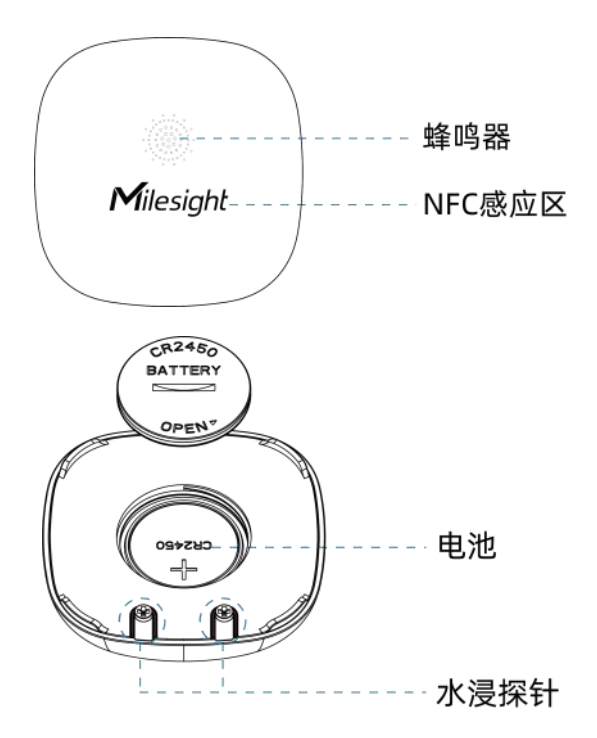

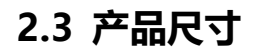

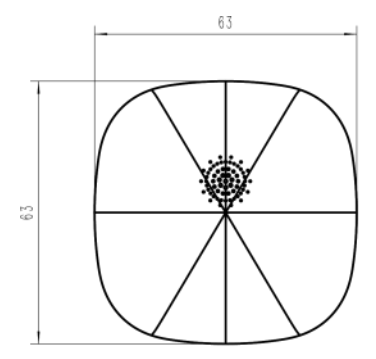

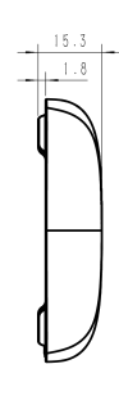

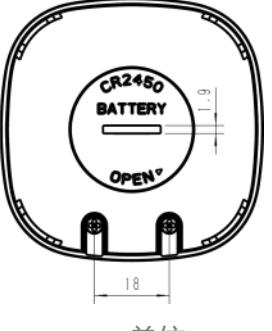

单位: mm

# 2.4 电源按钮

正常情况下建议使用 NFC 配置,如遇紧急情况,可拆开设备后盖取出电池,使用产品内置电源按钮 手动开关和配置。

| 功能     | 操作            | 蜂鸣器状态                         |
|--------|---------------|-------------------------------|
| 开机     | 安装电池          | 响一次                           |
| 重启     | 长按重置按钮超过3秒    | 每 1s 响一次                      |
| 恢复出厂设置 | 长按重置按钮超过 10 秒 | 每 0.5s 响一次                    |
| 报警     | 检测到漏水         | 蜂鸣器响 5 次后, 持续鸣响 5min。 漏水状态解除后 |
|        |               | 停止(可通过 ToolBox 和远程指令关闭蜂鸣器)。   |

Milesight

# 三、产品供电

- 1. 用硬币 (或者其他尺寸匹配的工具) 插入设备后盖的凹槽内, 逆时针旋转拧开电池盖。
- 2. 将电池正极朝上安装到设备的电池座内,电池装入后设备立即自动开机。
- 3. 将电池盖放回并顺时针拧紧。

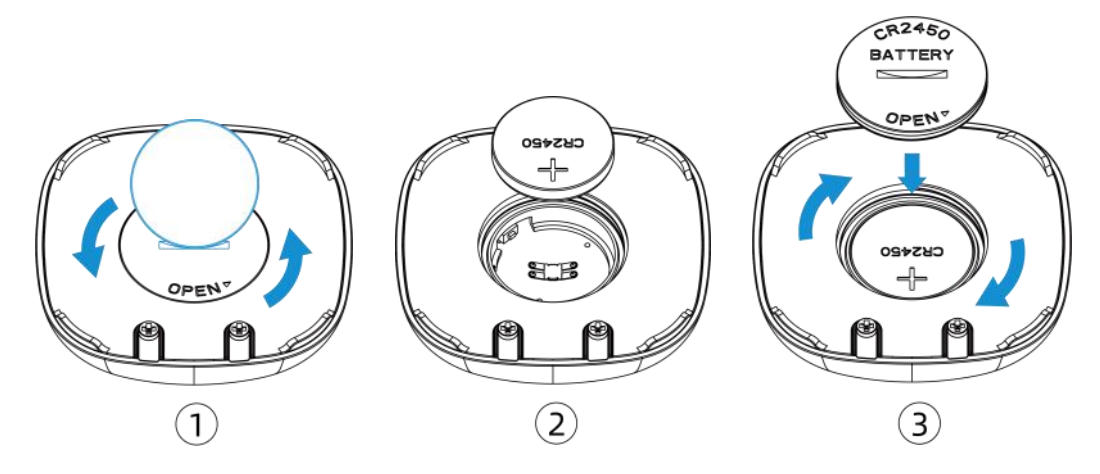

# 四、产品配置

## 4.1 NFC 配置

设备支持使用手机的 NFC 功能完成配置。

#### 配置准备:

- 手机 (支持 NFC)
- Milesight ToolBox App:可在星纵物联官网 (Android 系统)或苹果商店 (IOS 系统)下载
  配置步骤:
- 1. 开启手机 NFC 功能后打开 Milesight ToolBox App;
- 2. 将手机的 NFC 区域紧贴在产品正面的 NFC 感应区几秒不动,即可获取产品的基本信息;
- 在 App 上设置后紧贴产品的 NFC 感应区即可完成配置。第一次使用手机为设备配置时需要输入 密码进行验证,默认密码: 123456。

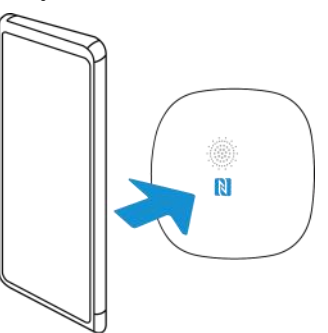

#### 注意:

(1) 不同安卓手机的 NFC 区域不同,大致位于背部摄像头周围,具体请查询手机说明书或咨询相关

客服。

(2) NFC 读写失败后,请将手机暂时远离设备再贴到设备上尝试。

(3) 设备也支持使用星纵物联专用 NFC 读卡器连接电脑进行配置,可联系星纵物联工作人员购买。 此外,设备还支持通过内置 TTL 串口连接电脑完成配置。

# 4.2 LoRaWAN<sup>®</sup>基本配置

设备连接到 LoRaWAN<sup>®</sup>网络前需要设置相关网络通信参数,请根据如下步骤完成 LoRaWAN<sup>®</sup>网络配置。

## 4.2.1 LoRaWAN<sup>®</sup>基本参数

打开 ToolBox App 的"设置->LoRaWAN<sup>®</sup>设置"菜单,设置设备的入网类型、Class 类型以及配置入网所需的 App EUI、应用程序密钥等参数。以下参数可以保持默认不变但必须和网络服务器上的配置相同。

| data and            |      |    |   |
|---------------------|------|----|---|
| 设备EUI               |      |    |   |
| 24E124798C388764    |      |    |   |
| * APP EUI           |      |    |   |
| 24e124c0002a0001    |      |    |   |
| * 应用程序端口            | -    | 85 | - |
| 入网方式                |      |    |   |
| ΟΤΑΑ                |      |    |   |
| * 应用程序密钥            |      |    |   |
| ****                | **** |    |   |
| LoRaWAN 版本          |      |    |   |
| V1.0.3              |      |    |   |
| 工作模式                |      |    |   |
| Class A             |      |    |   |
| 接收窗口速率 (1)          |      |    |   |
| DR0 (SF12, 125 kHz) |      |    |   |
| 接收窗口频率 (1)          |      |    |   |
| 505300000           |      |    |   |
| 确认包模式 ①             |      |    |   |
| 重新入网模式              |      |    |   |
| 设置发送链路检测信号数量 ①      |      |    |   |
| 32                  |      |    |   |
| 速率自适应模式 (1)         |      |    |   |
| 扩频因子 ①              |      |    |   |
| SF10-DR2            |      |    |   |
| 输出功率                |      |    |   |
| TXPower0-19.15 dBm  |      |    |   |

参数

| 设备 EUI                  | LoRaWAN <sup>®</sup> 设备的唯一识别标识符,可在产品标签上查看。                                                                        |
|-------------------------|----------------------------------------------------------------------------------------------------|
| App EUI                 | 设备的 App EUI,默认值为 24E124C0002A0001。                                                                                |
| 应用程序端口                  | 发送或接收 LoRaWAN <sup>®</sup> 数据的端口,默认端口为 85。                                                                        |
| 入网方式                    | 可选 OTAA 或 ABP。                                                                                                    |
| LoRaWAN <sup>®</sup> 版本 | 可选 V1.0.2,V1.0.3。                                                                                                 |
| 工作模式                    | Class A.                                                                                                    |
| 应用程序密钥                  | OTAA 入网使用的应用程序密钥(App Key),默认值为<br>5572404C696E6B4C6F52613230313823。                                               |
| 设备地址                    | ABP 入网使用的设备地址(DevAddr),默认值为产品序列号 5~12 位。                                                                          |
| 网络会话密钥                  | ABP 入网使用的设备网络会话密钥(Nwkskey),默认值为<br>5572404C696E6B4C6F52613230313823。                                              |
| 应用程序会话密钥                | ABP 入网使用的应用程序会话密钥(Appskey),默认值为<br>5572404C696E6B4C6F52613230313823。                                              |
| 确认包模式                   | 启用后,设备向服务器发送数据后没有收到 ACK 答复的情况下,设备将<br>重发 1 次数据。                                                                   |
| 重新入网模式                  | 上报间隔≤30分钟:设备将每30分钟发送一次链路检测信号,没有收到<br>答复达到一定数量后将重新入网;<br>上报间隔>30分钟:设备将根据上报间隔随数据包发送一次链路检测信<br>号,没有收到答复达到一定数量后将重新入网。 |
| 速率自适应模式                 | 速率自适应, 启用后网络服务器可以调节节点的数据速率和功耗, 建议在                                                                                |
| (ADR)                   | 设备没有移动的情况下使用。                                                                                                    |
| 扩频因子                    | 禁用 ADR 的情况下设备将根据此速率传输数据。SF(扩频因子)越小,<br>传输速率越快,适合近距离传输,反之亦然。                                                       |
| 输出功率                    | 设备发送数据的输出功率。                                                                                                    |
| 接收窗口速率                  | 接收窗口 2 速率。                                                                                                    |
| 接收窗口频率                  | 接收窗口 2 频率。                                                                                                    |

注意:

(1) 如采购大量设备,可联系星纵物联获取设备 EUI 等参数表格。

(2) 如需随机 App Key 请在购买前联系星纵物联相关工作人员。

(3) 如使用星纵云管理设备,请使用 OTAA 入网。

(4) 仅 OTAA 入网类型下支持重新入网模式。

## 4.2.2 LoRaWAN<sup>®</sup>通信频段

Milesight

在 ToolBox App 的"设置->LoRaWAN<sup>®</sup>设置"菜单,设置设备发送数据使用的 LoRa<sup>®</sup>频段,一般 必须和 LoRaWAN<sup>®</sup>网关使用的频段匹配。设备可选标准通道模式和单通道模式。 标准通道:可根据实际需求配置多个通道;

单通道: 仅支持配置1个通道, 启用单通道模式时将无法使用 ADR 功能。

| 状态       | 设置      | 維护     |
|----------|---------|--------|
| * 支持频率   |         | •      |
| CN470    |         | •      |
| 通道模式     |         |        |
| 标准通道     |         | •      |
| 启用通道 (1) |         |        |
| 8-15     |         |        |
| 序号       | 频率/M    | Hz (1) |
| 0 - 15   | 470.3 - | 473.3  |
| 16 - 31  | 473.5 - | 476.5  |
| 32 - 47  | 476.7 - | 479.7  |
| 48 - 63  | 479.9 - | 482.9  |
| 64 - 79  | 483.1 - | 486.1  |
| 80 - 95  | 486.3 - | 489.3  |

#### 配置示例:

40: 启用通道 40 1, 40: 启用通道 1 和通道 40 1-40: 启用通道 1-40 1-40, 60: 启用通道 1-40 和 60 All: 启用所有通道 空: 禁用所有通道

## 4.3 基本设置

打开 ToolBox App 的"设置->常用设置"菜单设置上报间隔等参数。

| 常用设置 | ^           |
|------|-------------|
| 上报间隔 | - 1080 + 分钟 |
| 蜂鸣器  | () <b>D</b> |
| 修改密码 |             |

| 参数   | 说明                                                             |
|------|----------------------------------------------------------------|
| 上报间隔 | 定期上报传感器数据,默认值 1080 分钟。可配置 10~1080 分钟。                          |
| 蜂鸣器  | 是否启用蜂鸣器功能, 启用后蜂鸣器会在检测到漏水时持续鸣响 5 分钟后停止, 期间若恢复为"无漏水"也将自动解除蜂鸣声警报。 |
| 修改密码 | 修改设备登录密码。                                                      |

## 4.4 警报设置

打开 ToolBox App 的 "设置->警报设置" 菜单,设置漏水时的报警次数和间隔。

|      | 警报设置                                |
|------|-------------------------------------|
|      | 警报上报                                |
|      | 如果发生漏水, 警报上报间隔和警报上报次数可以如下设<br>置     |
|      | 警报间隔 1 + 分钟                         |
|      | 警报次数 - 2 +                          |
| 参数   | 说明                                  |
| 警报间隔 | 发生漏水时,将根据警报间隔上报漏水报警包,默认1分钟。         |
| 警报次数 | 连续上报漏水报警包的次数, 默认 2 次, 可配置 2-1000 次。 |

# 4.5 Milesight D2D 设置

星纵物联自主开发的 Milesight D2D 协议支持星纵物联 LoRaWAN<sup>®</sup>终端设备之间的无网关直接通 信。WS303 可以作为 D2D 主控端设备发送控制命令给 D2D 被控端设备。

# 配置步骤:

1. 启用 D2D 功能;
 2. 配置 D2D 密钥、D2D 通信速率/频率(即 LoRaWAN<sup>®</sup>接收窗口 2 速率/频率); 注意: 三者均

要与被控端配置保持一致

3. 启用传感器不同状态下的 D2D 功能并配置相应的控制命令。

#### 配置示例:

Milesight ≣₩#₩

当设备检测到漏水,将发送 D2D 信号(0011)给被控端,之后再发送一个 LoRaWAN<sup>®</sup>数据包(漏水报警包)给网关和网络服务器。

| D2D设置      | $\wedge$ |
|------------|----------|
| 启用         |          |
| D2D密钥      |          |
| ******     |          |
| 传感器状态: 漏水  |          |
| 控制命令       |          |
| 0011       |          |
| LoRa上行 (1) |          |
| 传感器状态: 无漏水 |          |

| 参数      | 说明                                                 |  |  |
|---------|----------------------------------------------------|--|--|
| D2D 密钥  | 定义设备间 D2D 通信密钥,主控端与被控端需保持一致。格式为 32 位               |  |  |
|         | 十六进制字符,默认值 5572404C696E6B4C6F52613230313823。       |  |  |
| 校生人     | 主控端触发后,将发送指定控制命令给相应被控端(该控制命令需在被控                   |  |  |
| 投制叩令    | 端同步配置)。格式为4位十六进制字符。                                |  |  |
| LoRa 上行 | 启用后,会在 D2D 控制命令发出后,继续上报一个 LoRaWAN <sup>®</sup> 数据包 |  |  |
|         | 给网关和网络服务器。                                         |  |  |

## 4.6 维护

## 4.6.1 升级

步骤 1: 将固件下载到手机端;

步骤 2: 打开 ToolBox App"维护"菜单,点击"浏览"导入固件,开始升级。

Milesight

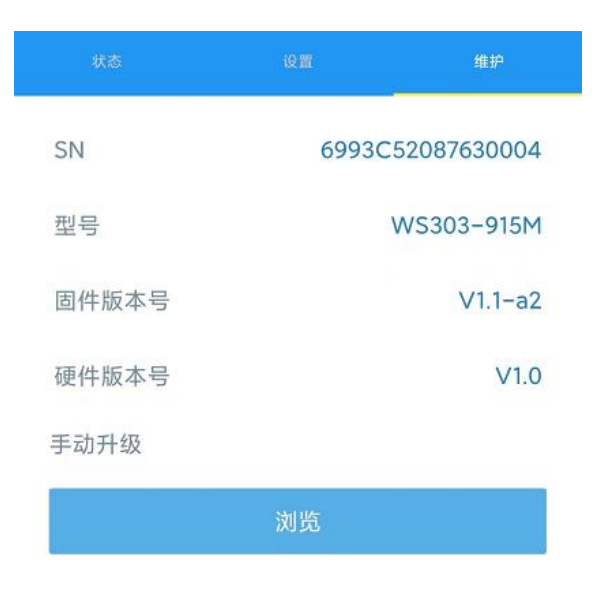

#### **注**意:

- (1) 产品固件可在星纵物联官网下载或联系星纵物联相关工作人员获取。
- (2) 升级过程中请勿对 ToolBox 和设备进行其它任何操作。
- (3) 设备采用 ToolBox App 升级时, 仅支持安卓版手机。

## 4.6.2 备份

WS303 支持备份设备配置并导入到其它设备中,可用于快速批量配置。备份导入仅适用于型号和频段完全相同的设备。

步骤 1: 打开 ToolBox App 的"模板"菜单,将当前配置保存为新的模板到手机上;

步骤 2:选择已保存的模板,点击"写入"后将手机贴到设备的 NFC 区域写入配置。

**注意**: 在 "模板" 页面选择对应的模板条目, 向左划动选择编辑模板名称或删除模板。点击对应的模板条目即可查看和编辑具体的模板内容。

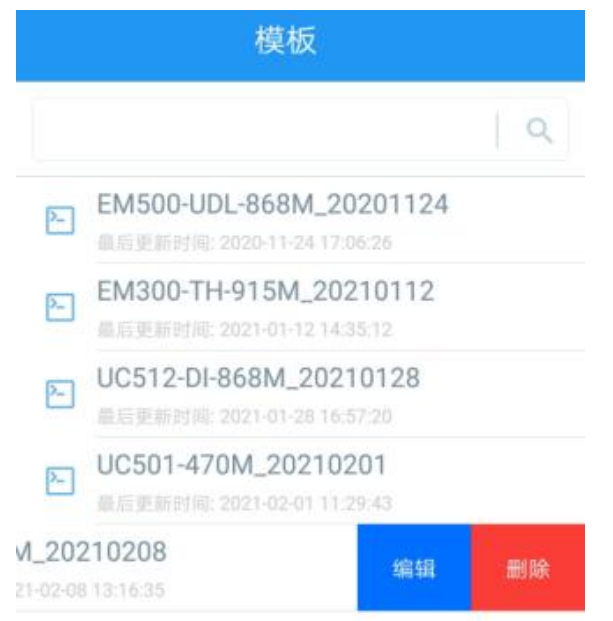

## 4.6.3 重置

可选择如下方法重置设备:

硬件重置:长按电源按钮超过 10 秒。

ToolBox App: 打开"维护"菜单, 点击"重置"后将手机贴到设备的 NFC 区域写入配置。

## 五、产品安装

#### 3M 胶固定:

将 3M 胶粘贴到传感器后盖上,然后撕开另一面,将传感器贴在检测区域附近的墙壁上。(注意:两根探针需竖直向下)

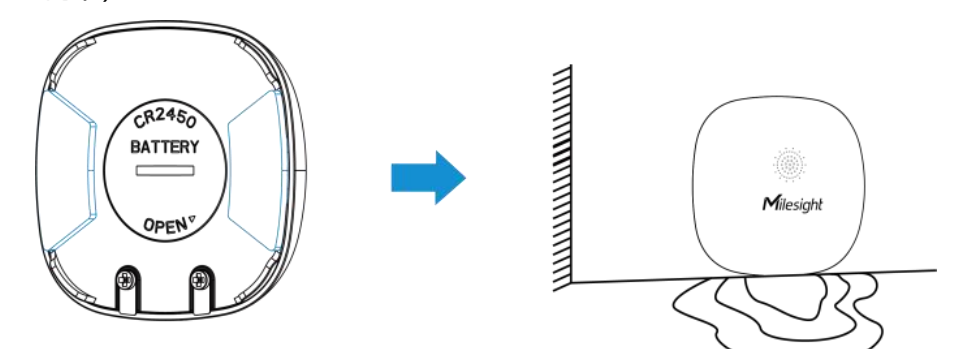

#### 水平放置:

将传感器正面朝上,水平放置在检测区域即可。

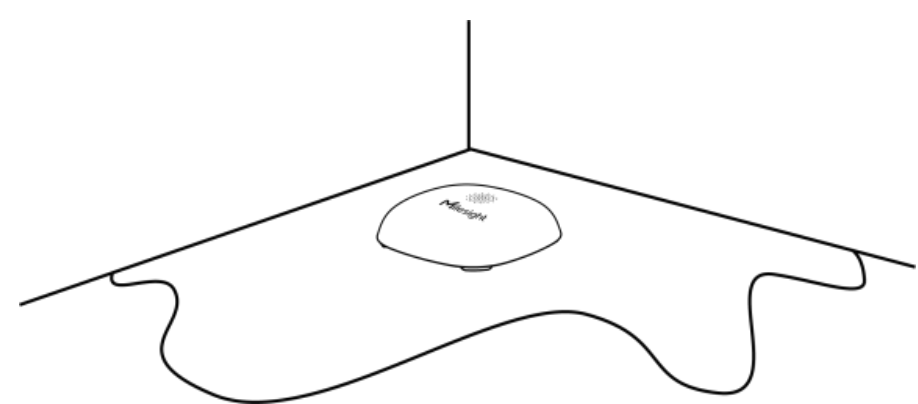

# 六、通信协议

WS303 支持 LoRaWAN<sup>®</sup>通信或 Milesight D2D 通信: 其中 Milesight D2D 通信请参考 <u>4.5</u> <u>Milesight D2D 设置</u>, LoRaWAN<sup>®</sup>通信格式如下。

设备上/下行数据均基于**十六进制格式**。数据处理方式低位在前,高位在后。

上/下行指令基本格式:

| 通道号1 | 类型 1 | 数据1  | 通道号 2 | 类型 2 | 数据 2 |  |
|------|------|------|-------|------|------|--|
| 1 字节 | 1 字节 | N 字节 | 1 字节  | 1 字节 | M 字节 |  |

**注意:** 数据解析器示例可参考: <u>https://github.com/Milesight-IoT/SensorDecoders</u>。

## 6.1 设备信息

设备信息在入网或重启时上报一次。

| 通道号 | 类型         | 数据示例             | 指令解析                                  |
|-----|------------|------------------|---------------------------------------|
|     | 01 (版本协议)  | 01               | 协议版本 V1                               |
|     | 09 (硬件版本)  | 01 40            | 硬件版本 V1.4                             |
|     | 0a (固件版本)  | 01 14            | 固件版本 V1.14                            |
| TT  | 0b (开机)    | ff               | 设备开机                                  |
|     | 0f(工作方式)   | 00               | 00: Class A; 01: Class B; 02: Class C |
|     | 16 (设备 SN) | 6592b32851010013 | 16位                                   |

#### 示例:

| ff0bffff0101ff166782c26122861219ff090100ff0a0101ff0f00 |    |                             |     |    |                   |  |
|--------------------------------------------------------|----|-----------------------------|-----|----|-------------------|--|
| 通道号                                                    | 类型 | 数据                          | 通道号 | 类型 | 数据                |  |
| ff                                                     | 0b | ff(设备开机)                    |     |    | 01(协议版本 V1)       |  |
| 通道号                                                    | 类型 | 数据                          | 通道号 | 类型 | 数据                |  |
| ff                                                     | 16 | 6782c26122861219<br>(设备 SN) | ff  | 09 | 01 00 (硬件版本 V1.0) |  |
| 通道号                                                    | 类型 | 数据                          |     |    |                   |  |
| ff                                                     | 0a | 01 01 (固件版本 V1.1)           | ff  | Of | 00 (Class A 工作模式) |  |

# 6.2 传感器数据

周期上报:根据上报周期定期上报传感器数据,默认周期为1080分钟。

状态变化:漏水状态发生变化时立即上报。

| 通道号 | 类型                                        | 数据         |
|-----|-------------------------------------------|------------|
| 01  | 75 (电池电量)                                 | 1 个字节, 单位% |
| 02  | 00 () () () () () () () () () () () () () | 00 未漏水     |
| 05  | 00(滴小小心)                                  | 01 已漏水     |

# 示例

周期包:

|     | 017564030000 |             |     |    |          |  |
|-----|--------------|-------------|-----|----|----------|--|
| 通道号 | 类型           | 数据          | 通道号 | 类型 | 数据       |  |
| 01  | 75           | 64=>100%    | 02  | 00 | 00 (土泥水) |  |
| 01  | 75           | (电池电量 100%) | 05  | 00 | 00(木漏水)  |  |

### 漏水报警:

| 030001 |    |          |  |  |
|--------|----|----------|--|--|
| 通道号    | 类型 | 数据       |  |  |
| 03     | 00 | 01 (已漏水) |  |  |

# 6.3 下行指令

WS303 支持通过下行指令配置设备。下行指令为确认包模式时,设备执行指令后将立即发送回复包。

| 通道号 | 类型                       | 数据                               |
|-----|--------------------------|----------------------------------|
|     | 03 (设置上报周期)              | 2 个字节,单位:秒                       |
|     | 10 (重启设备)                | ff (保留)                          |
|     | 3d (中止蜂鸣器)               | ff (保留)                          |
|     |                          | 00: 禁用蜂鸣器                        |
|     | 38(设直蚌坞 格快八)             | 01: 启用蜂鸣器                        |
|     |                          | 5 个字节                            |
|     | 7。(敬也:小平)                | <b>字节 1</b> :00(禁用),01(启用)       |
|     | /e (警报设直)                | <b>字节 2-3</b> :警报上报间隔,单位 s       |
|     |                          | <b>字节 4-5</b> :警报上报次数,可配置 2-1000 |
|     |                          | 00: 禁用                           |
|     | 04 (反直 D2D 功能)           | 01: 启用                           |
|     |                          | 2 个字节                            |
|     |                          | <b>字节 1</b> :漏水状态,00(未漏水),01(漏水) |
|     | 01 ( <b>公</b> 室 LaDa 上仁) | 字节 2:                            |
|     | 81 (设直 LOKa 上行)<br>      | 00:仅开启 LoRaWAN                   |
|     |                          | 01:仅开启 D2D(禁用 LoRa 上行)           |
|     |                          | 03:开启 D2D,同时启用 LoRa 上行           |

|                | 3 个字节                            |
|----------------|----------------------------------|
| 83 (设置 D2D 指令) | <b>字节 1</b> :漏水状态,00(未漏水),01(漏水) |
|                | <b>字节 2-3</b> : D2D 控制命令         |

## 示例:

1. 设置上报周期为 20 分钟

| 下行指令     | 通道号 | 类型 | 数据                        |
|----------|-----|----|---------------------------|
| ff03b004 | ff  | 03 | b0 04=>04 b0=1200 秒=20 分钟 |
| 设备回复     | 通道号 | 类型 |                           |
| fe03b004 | fe  | 03 | b0 04(同下行指令)              |

## 2. 警报设置: 上报间隔 2 分钟, 上报 10 次

|               | 通道号   | 类型 | 数据                                        |
|---------------|-------|----|-------------------------------------------|
| 下行指令          |       | _  | 0178000a00                                |
| ff7e0178000a0 | ff 7e |    | <b>字节1</b> :01(启用警报设置)                    |
| 0             |       | /e | <b>字节 2-3</b> :78 00=>00 78=120s(间隔 2 分钟) |
|               |       |    | <b>字节 4-5</b> :0a 00=>00 0a=10(次数 10 次)   |
| 设备回复          | 通道号   | 类型 |                                           |
| fe7e0178000a  | c     | _  |                                           |
| 00            | fe    | /e | 0178000a00(同下行指令)                         |

## 3. 设置 D2D 指令:漏水时发送 0011 的 D2D 指令

|            | 通道号 | 类型 | 数据                                    |
|------------|-----|----|---------------------------------------|
| 下行指令       |     |    | 011100                                |
| ff83011100 | ff  | 83 | <b>字节1</b> :01 (漏水状态)                 |
|            |     |    | <b>字节 2-3</b> :11 00=>00 11(指令为 0011) |
| 设备回复       | 通道号 | 类型 | 数据                                    |
| fe83011100 | fe  | 83 | 011100 (同下行指令)                        |